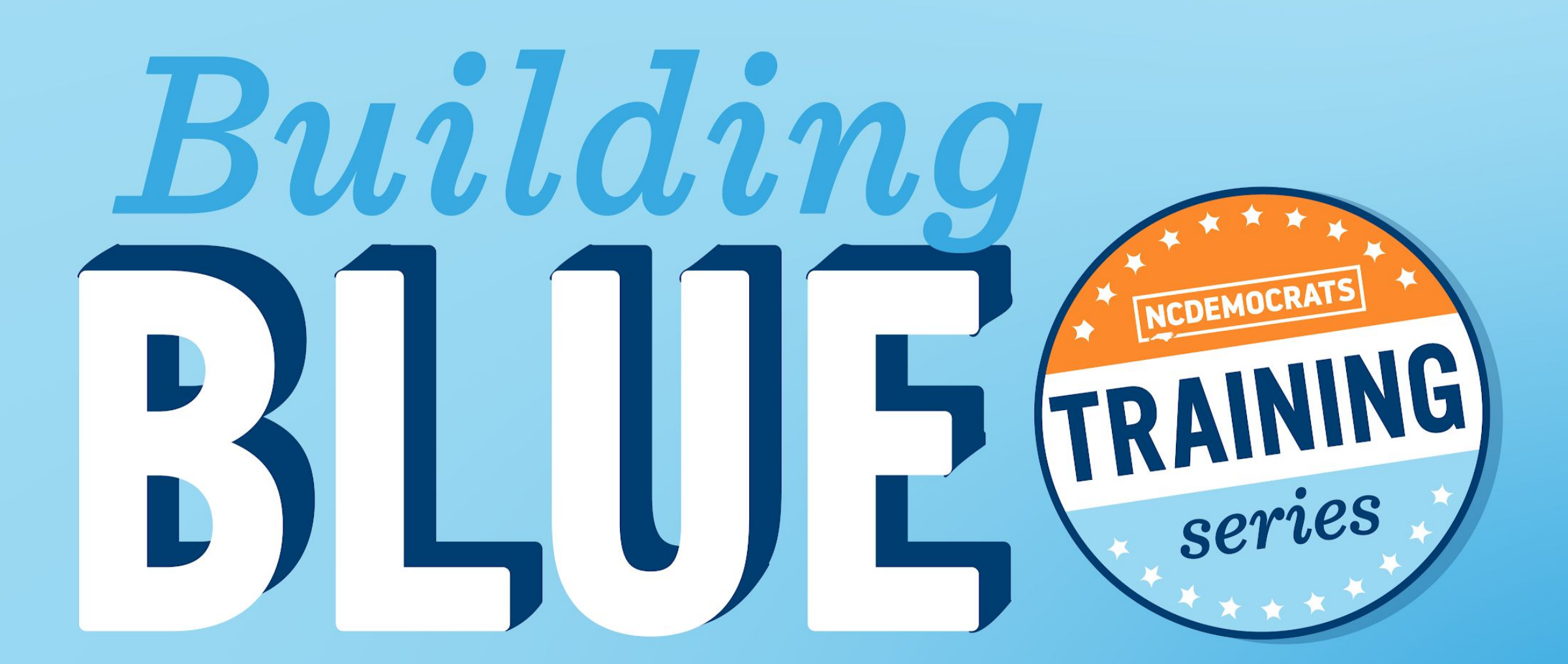

### Zoom

# SATURDAY, JUNE 12, 2021

#### **RAISING YOUR HAND ON COMPUTER**

**STEP ONE:** Click on the **"Reactions"** button at the bottom of your Zoom screen.

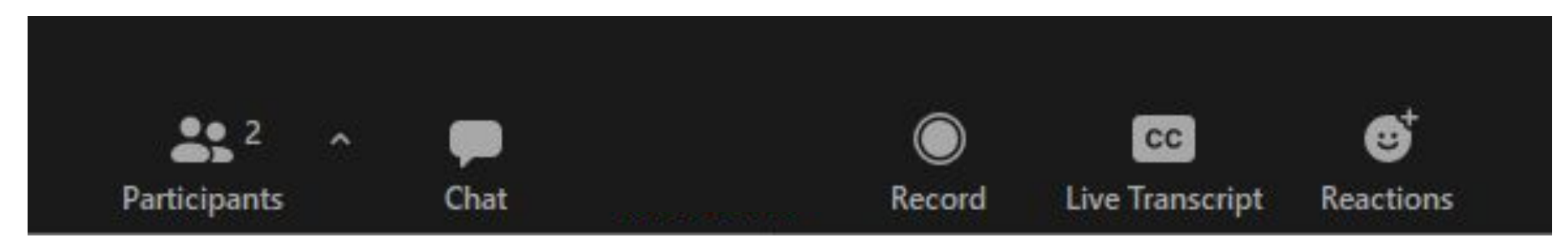

# **STEP TWO:** A menu that looks like this will appear. Click **"Raise hand"**

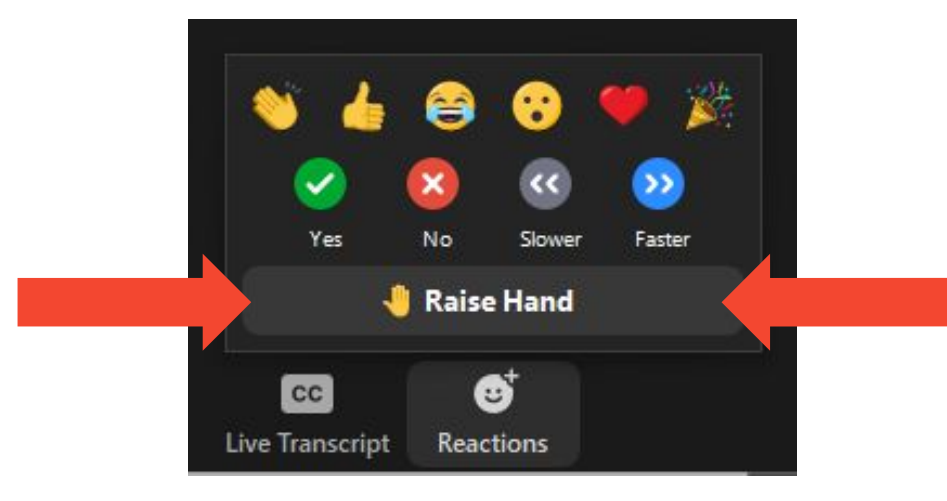

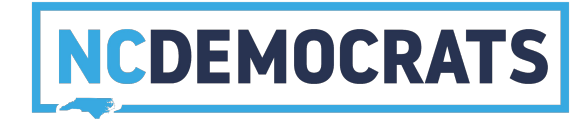

#### **RAISING YOUR HAND ON YOUR PHONE**

#### TOGGLE **MUTE/UNMUTE**

Press \*6 on your phone's keypad

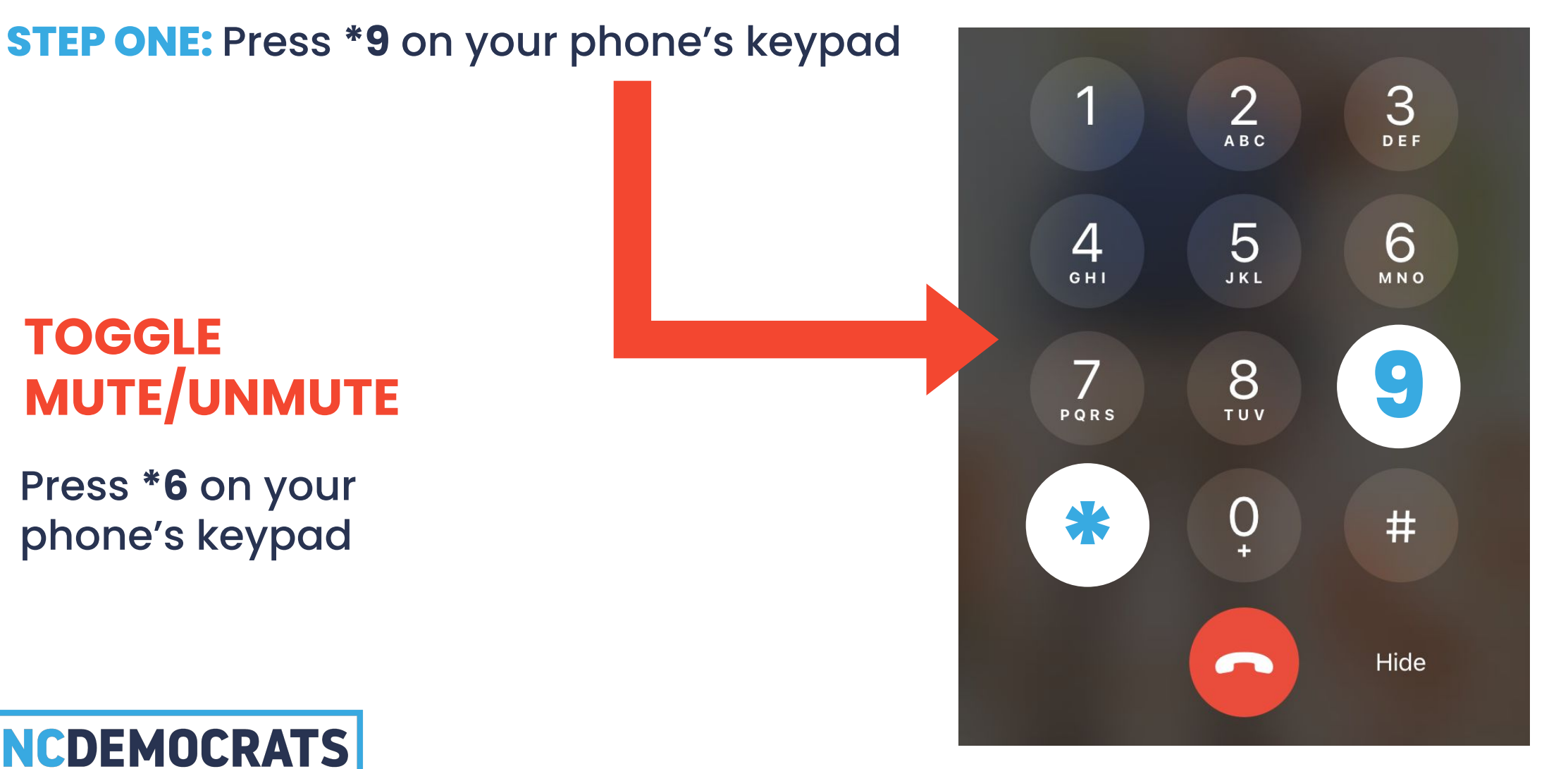

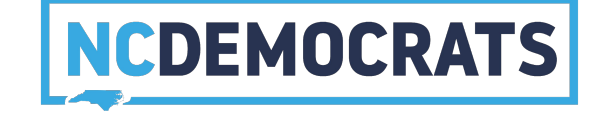

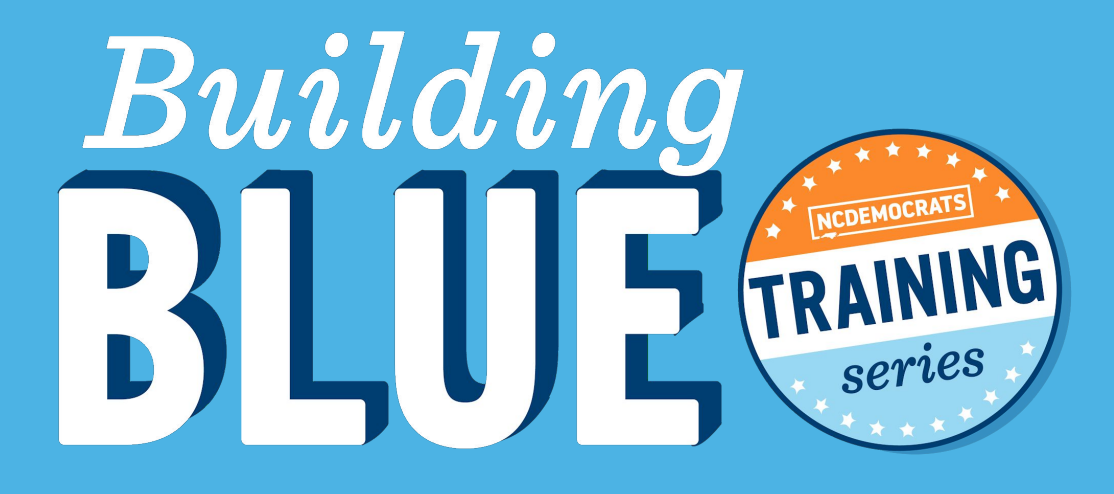

# Be Present Ask Questions Use the Chat

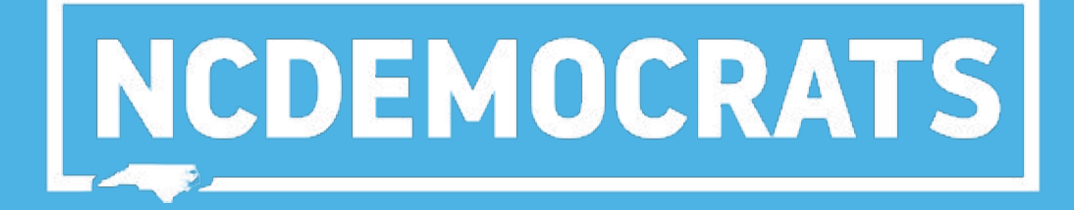

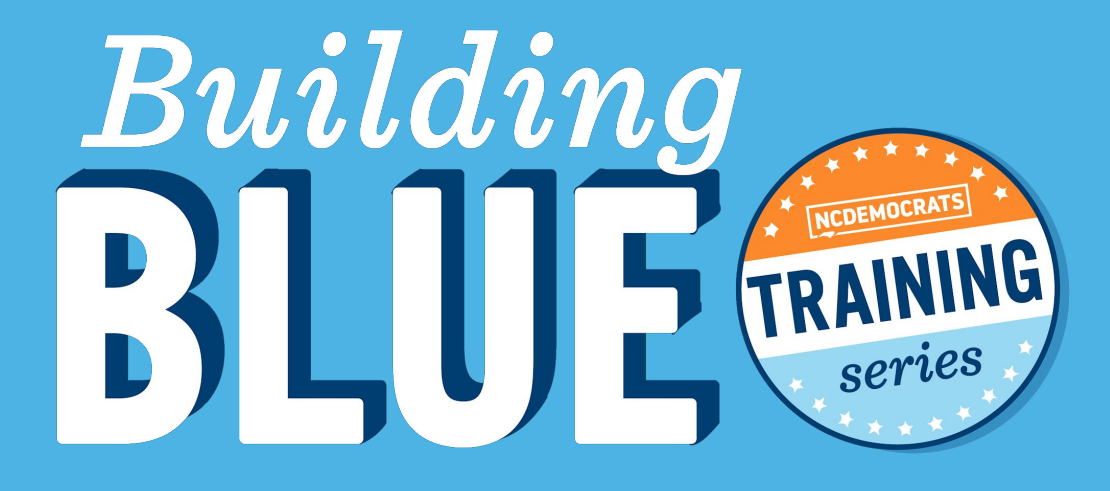

# MEET YOUR DEMOCRATIC FAMILY

Who has **never** used Zoom before today?

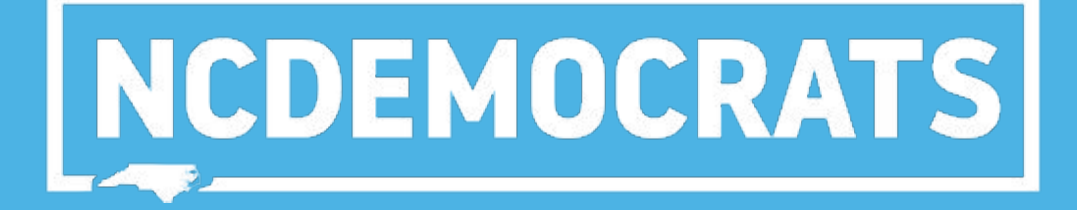

# **Everyone here is using Zoom**

Do you have any specific questions?

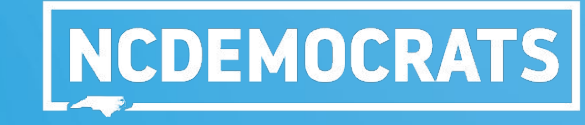

### OUR AGENDA:

- 1. Pro Tip: Music
- 2. How to schedule a Zoom meeting
- 3. Record meetings
- 4. How to stream your meeting live
- 5. How to see whos speaking (and mute them!)
- 6. How to vote on zoom
- 7. How to lower all hands
- 8. Annotate feature
- 9. Breakout Rooms
- 10. Resources
- 11. Questions

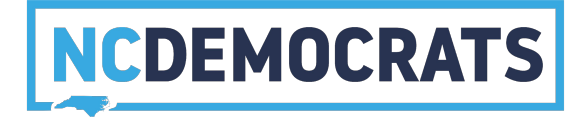

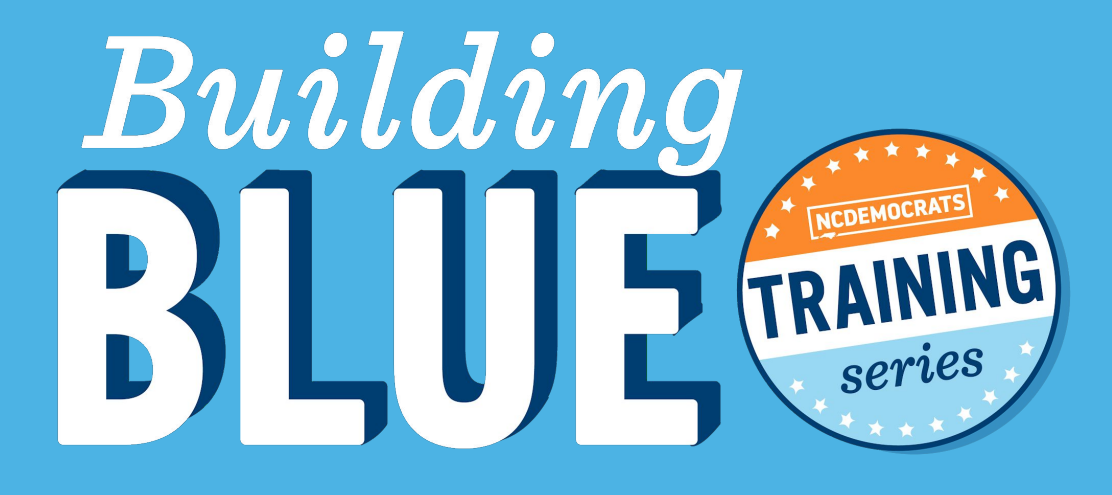

# NCDEMOCRATS

# PRO TIP: PLAY MUSIC AT THE START OF YOUR MEETING!

#### **HOW TO PLAY MUSIC**

1. It's best to set the music up before you allow people to join the meeting.

- 2. Open Youtube (or whatever you use to play music) and select a song.
- 3. In Zoom, select Share Screen.
- 4. Select the window you would like to share and make sure

Share Sound is checked.

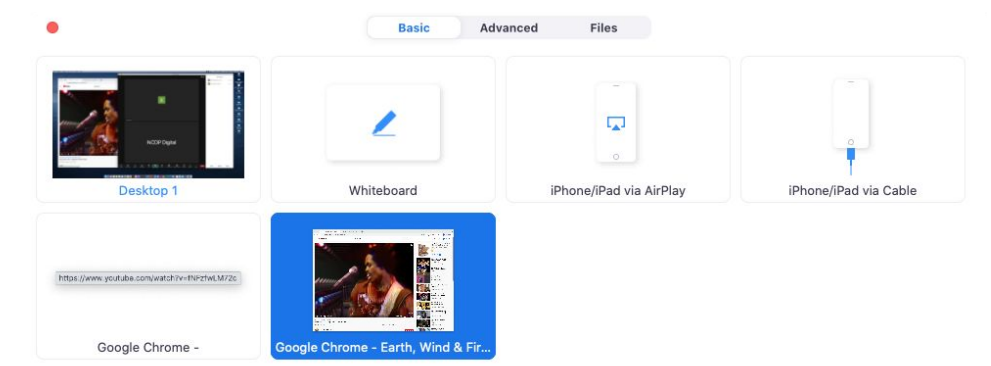

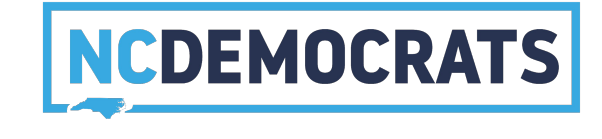

Share

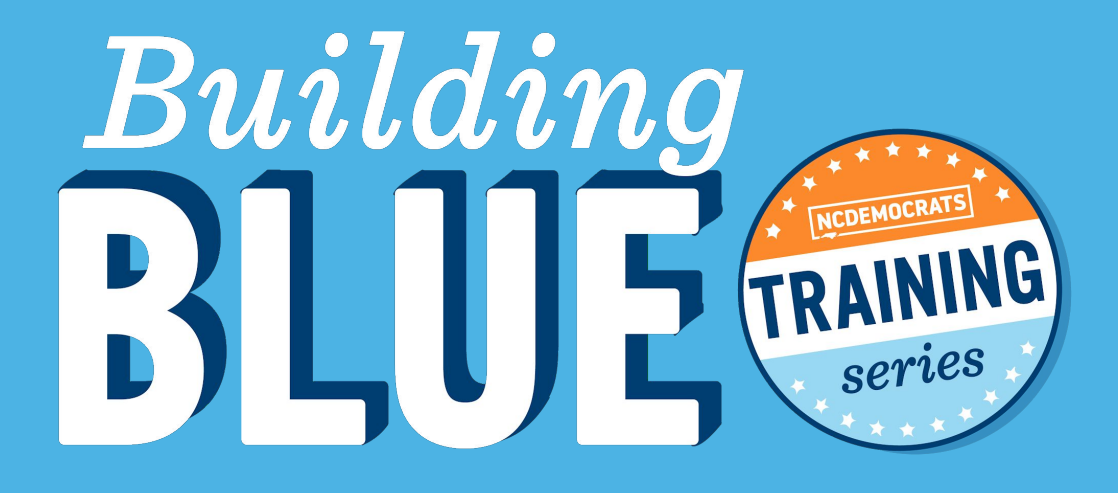

# HOW TO SCHEDULE A ZOOM MEETING

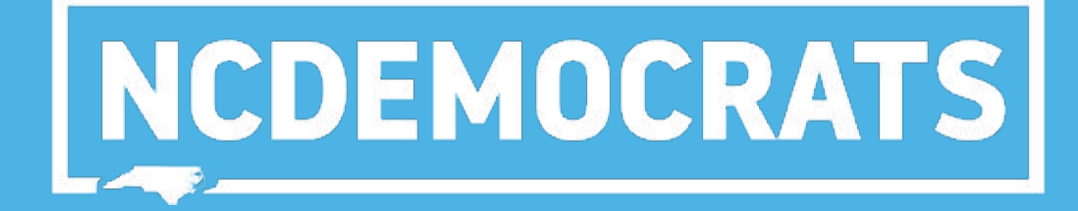

#### **HOW TO SCHEDULE A ZOOM MEETING**

#### 1. Open Zoom and select Schedule

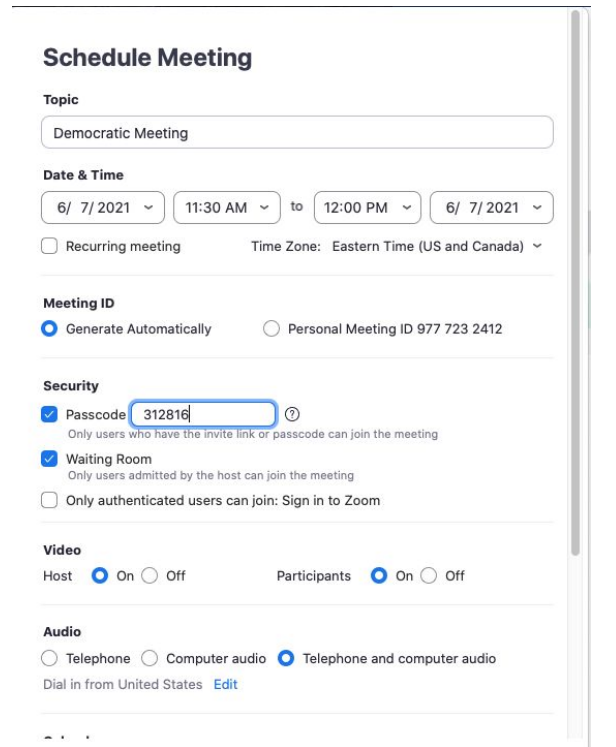

Cancel Save

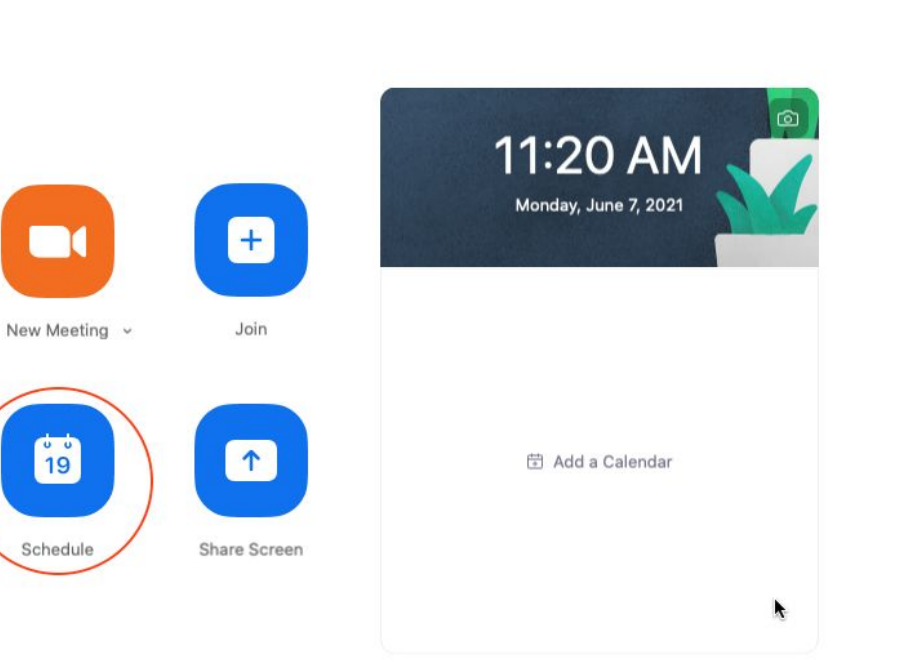

Ô.

NCDEMOCRATS

#### **HOW TO SCHEDULE A ZOOM MEETING**

#### 1. Enter meeting details (time/date)

#### **Schedule Meeting**

| Democratic Meeting                                                                                                    |                                            |
|----------------------------------------------------------------------------------------------------|--------------------------------------------|
| Date & Time                                                                                                    |                                            |
| 6/ 7/2021 ~ 11:30 A                                                                                                    | M ~ to 12:00 PM ~ 6/ 7/ 2021 ~             |
| Recurring meeting                                                                                                    | Time Zone: Eastern Time (US and Canada) $$ |
| Meeting ID                                                                                                    |                                            |
| Generate Automatically                                                                                                    | O Personal Meeting ID 977 723 2412         |
| Security                                                                                                    |                                            |
| Passcode 312816                                                                                                    | 0                                          |
| Only users who have the invite                                                                                                    | link or passcode can join the meeting      |
| Waiting Room                                                                                                    | st can join the meeting                    |
| Only authenticated users of the second second se | an join: Sign in to Zoom                   |
|                                                                                                    |                                            |
| Video                                                                                                    |                                            |
| Host 🔾 On 🔾 Off                                                                                                    | Participants 🔾 On 🔾 Off                    |
| Audio                                                                                                    |                                            |
|                                                                                                    | audio                                      |

Dial in from United States Edit

. . .

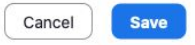

#### **Passcodes explained**

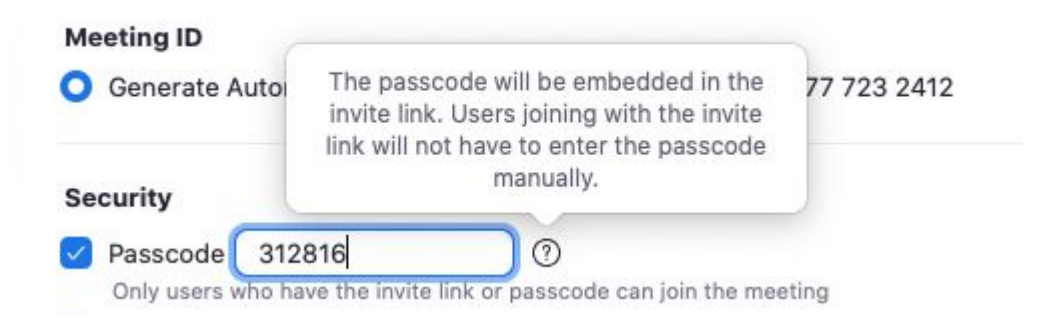

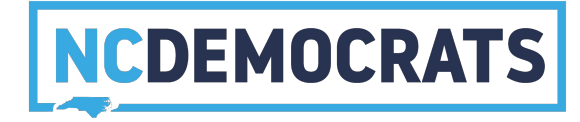

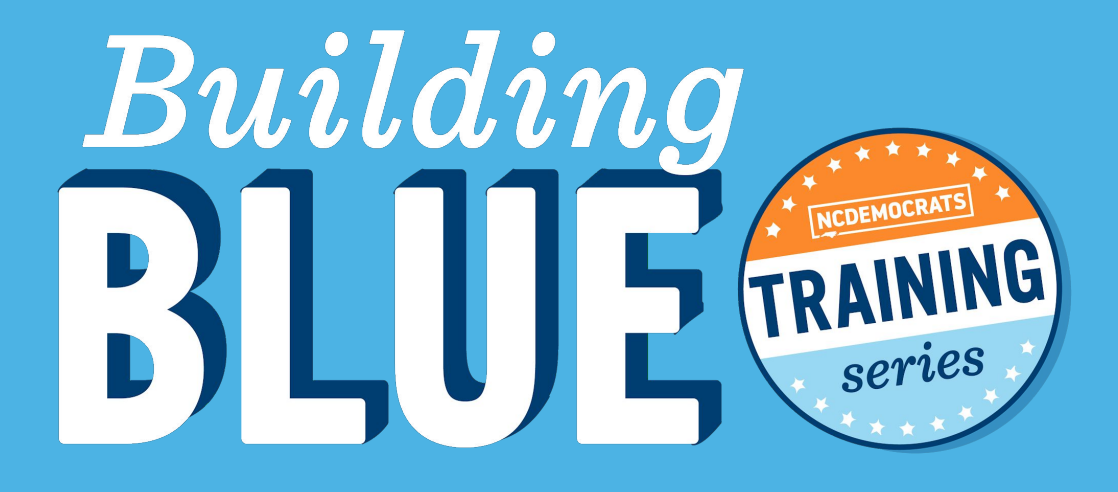

# NCDEMOCRATS

# RECORDING MEETINGS

Recording meetings is an important way to ensure that people who missed the meeting can still receive information and participants can refresh their mind on what was discussed. Recordings should be started at the beginning of your meeting, otherwise playback will start whenever you press record.

#### 1. Click on the "more" tab on the bottom of the Zoom screen

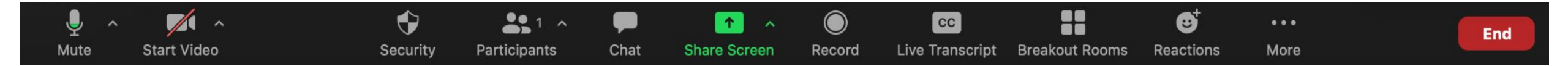

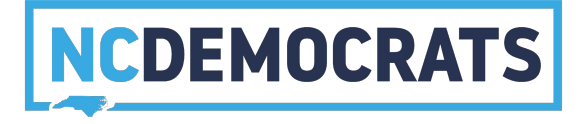

A menu will pop-up and you will see two options for recording the meeting. Recording it to your computer or the cloud.
 If you record to the computer a .mp4 file will be saved to your

computer, if you record it to the cloud, select "meetings" on your Zoom home screen and select "Recorded" meetings.

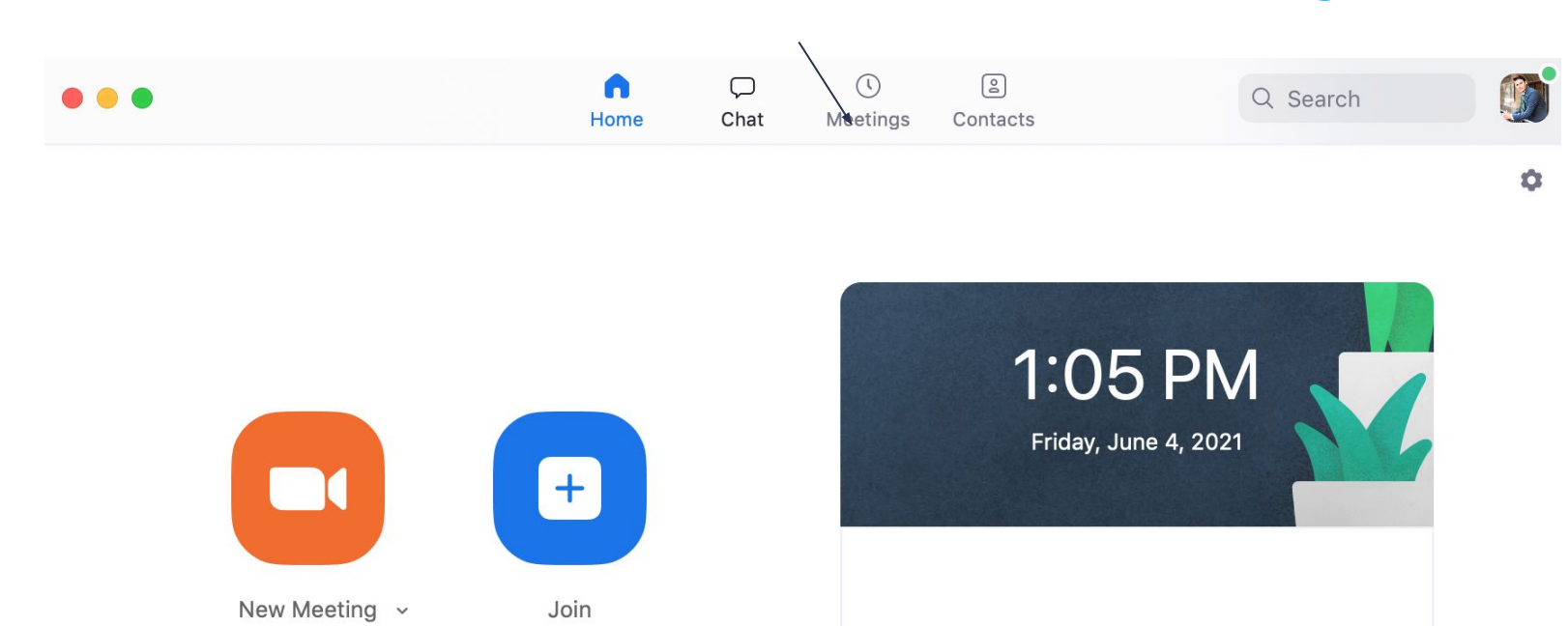

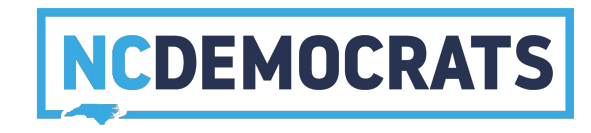

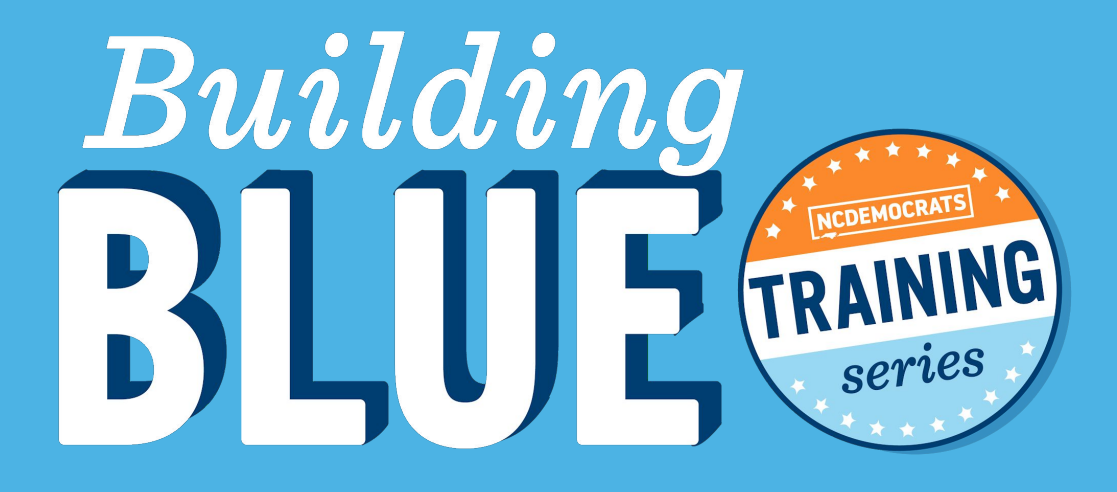

# HOW TO STREAM YOUR ZOOM LIVE

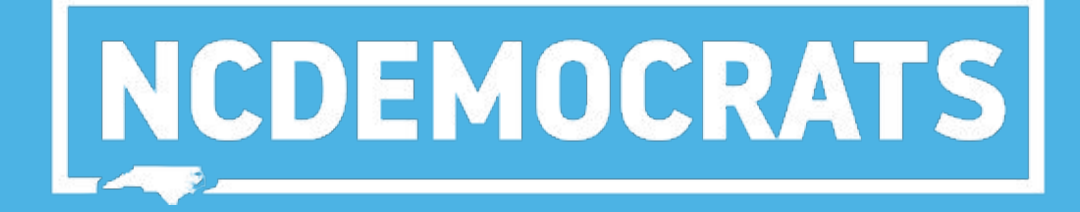

#### **ENABLE LIVE STREAMS ON YOUR ACCOUNT**

#### 1. Open Zoom and click the settings Icon

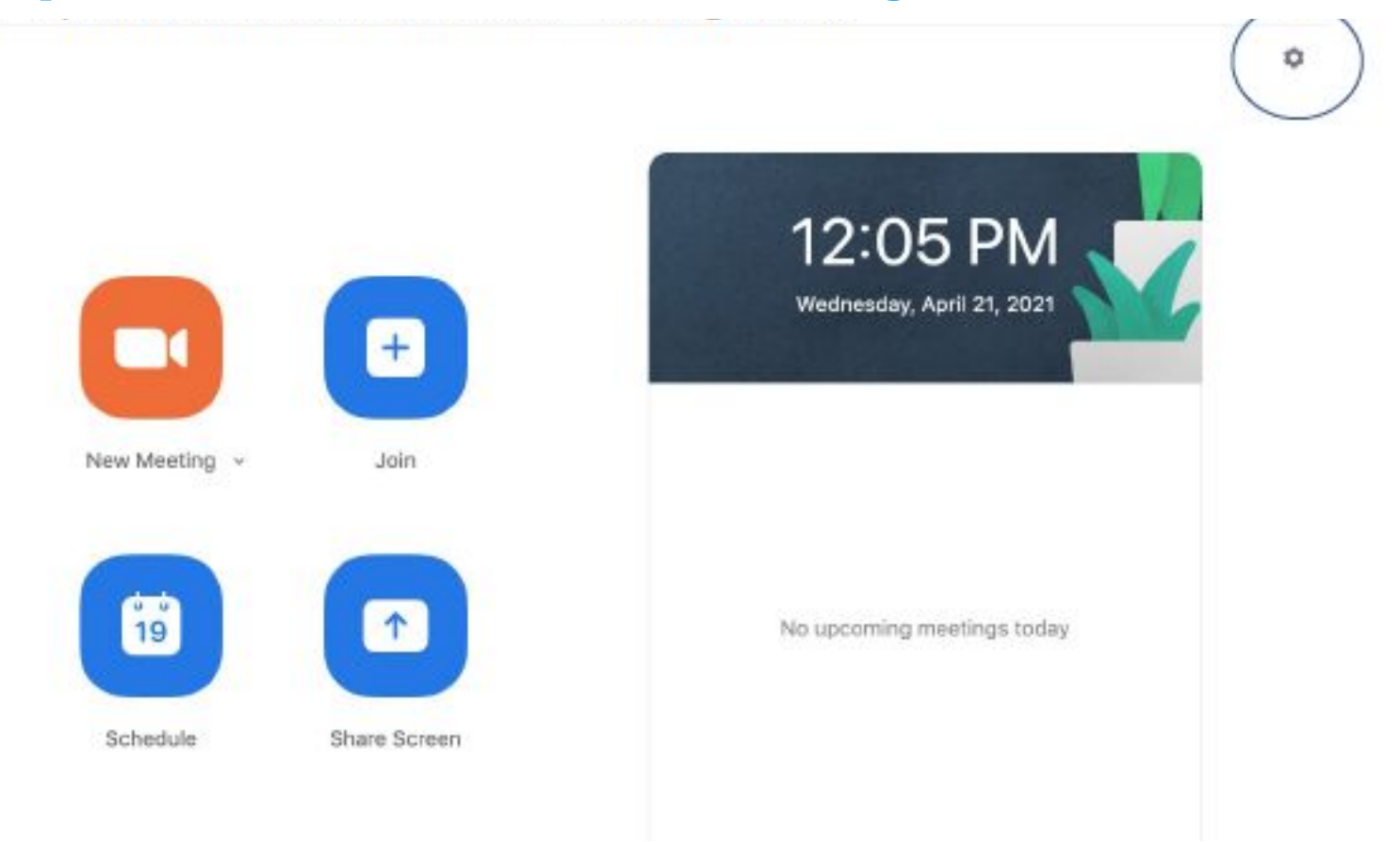

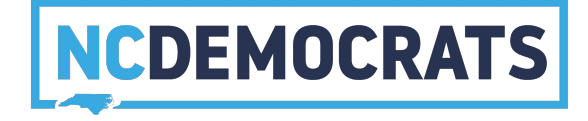

#### **ENABLE LIVE STREAMS ON YOUR ACCOUNT**

#### 2. In settings click on "View more settings" under the general tab

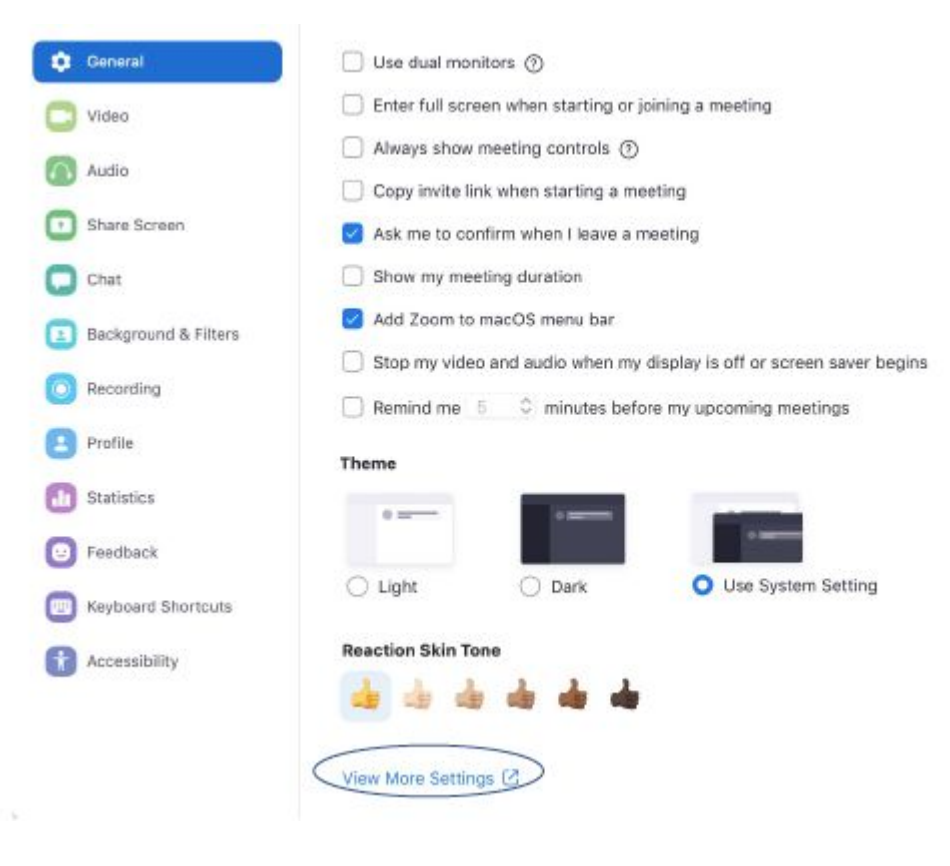

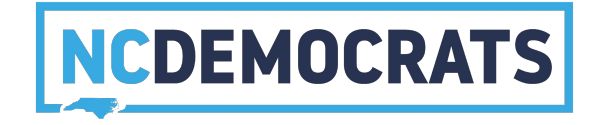

#### **ENABLE LIVE STREAMS ON YOUR ACCOUNT**

3. You will be taken to a tab in your internet browser that contains more settings

4. Scroll down until you see "Allow live streaming of meetings" Make sure that the slider next to the text is blue and and the systems you want to live steam on are selected

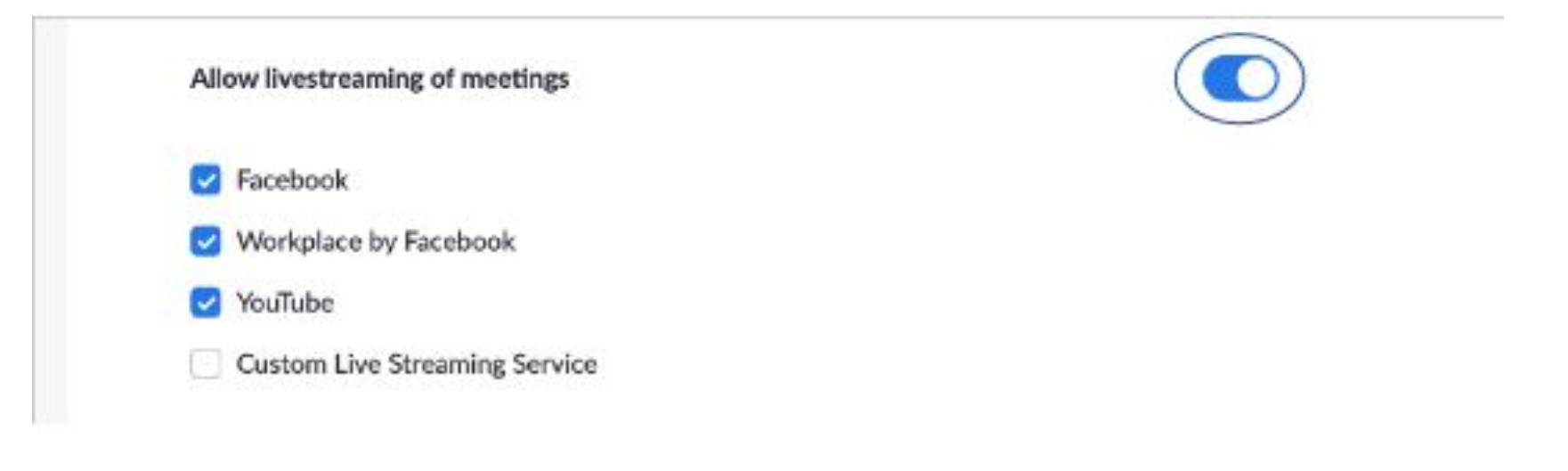

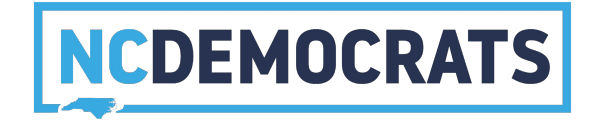

#### **GOING LIVE ONCE IN YOUR MEETING**

- 1. Launch your meeting in the normal way and get to the point you are ready to live stream
- 2. In the bottom right corner of your screen click "more" and choose which platform(s) you are ready to livestream on

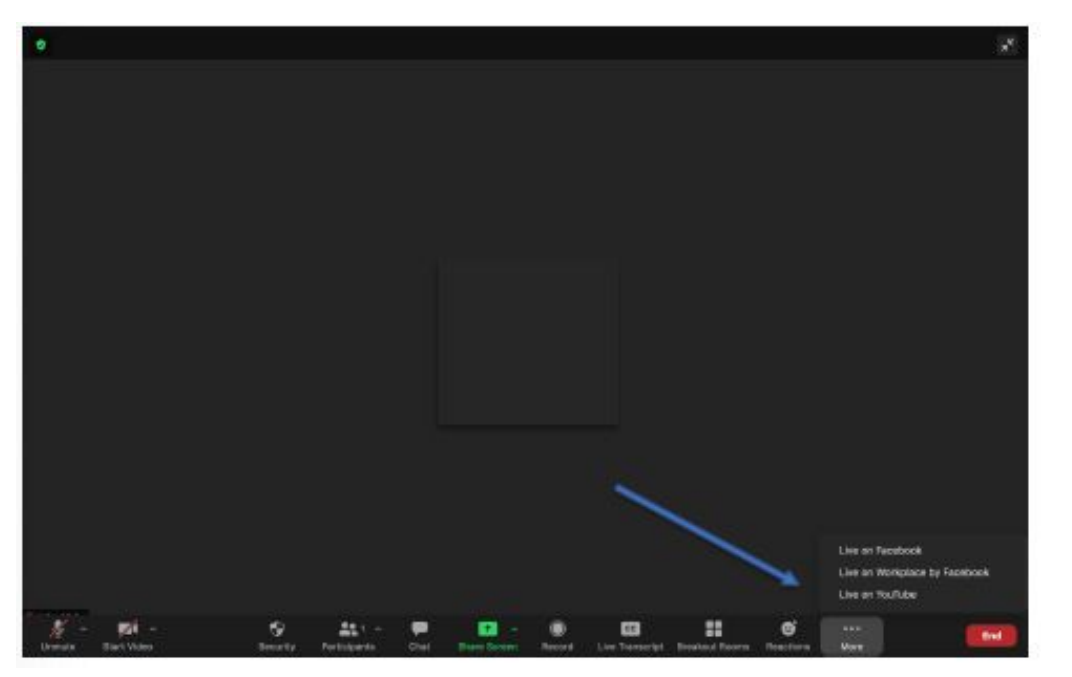

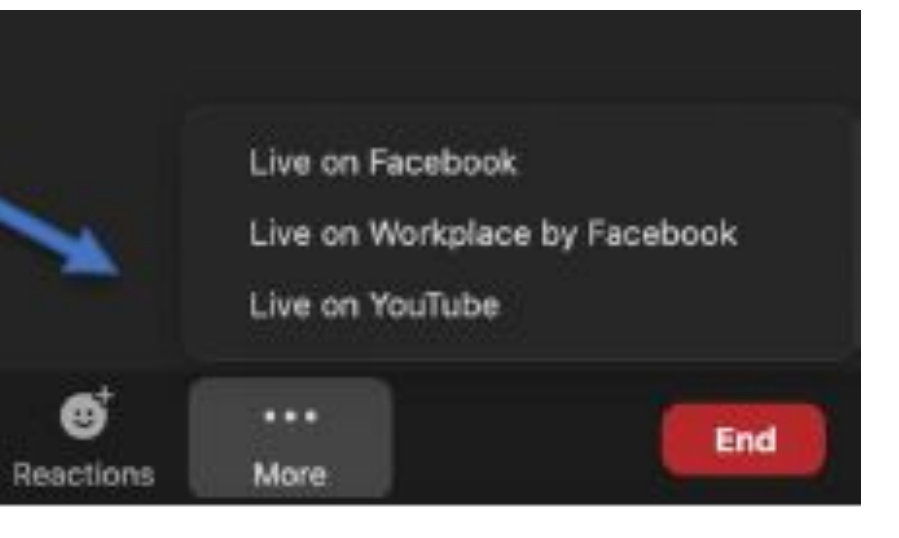

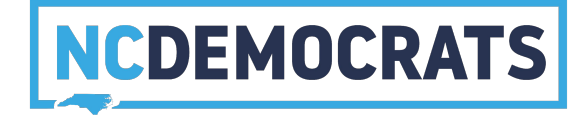

#### **GOING LIVE ON YOUTUBE**

- After clicking "Live on YouTube" you will be taken to a tab to sign in to a google account, select whichever account you would like to livestream on
- 2. If you have a YouTube channel set up, it may ask you to select the channel, if not continue to the next step
- 3. Allow Zoom permissions in any pop-up boxes that appear and confirm your choices in the following menu

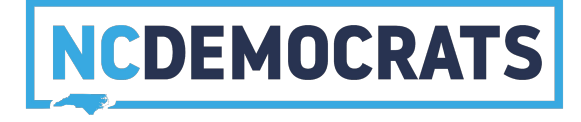

#### **GOING LIVE ON YOUTUBE**

# 4. Fill in the information in the following menu. Items include things such as your event title. Make sure the privacy setting is "public" then click "Go Live!" Broadcast Zoom Meeting to YouTube Live

| Connected                                                        | NOT ME |
|------------------------------------------------------------------|--------|
| oom meeting title on YouTube                                     |        |
|                                                                  | tion   |
| NC 00 District Democratic Conven                                 | lion   |
| NC 00 District Democratic Conven<br>rivacy<br>Public             | *      |
| NC 00 District Democratic Conven<br>rivacy<br>Public<br>Go Live! | *      |

To revoke the access to your data via the Google security settings page.

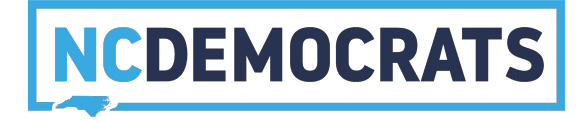

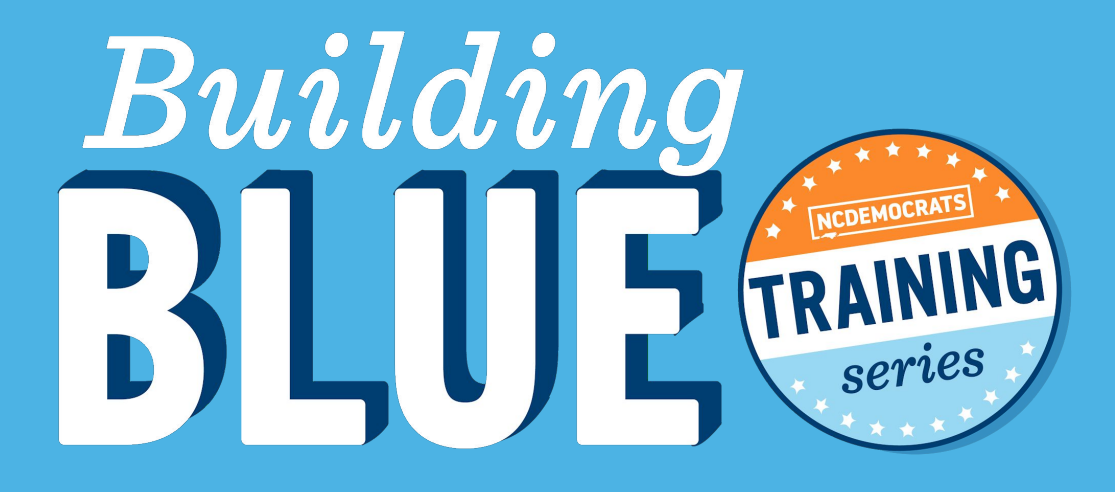

# HOW TO SEE WHO'S SPEAKING (AND MUTE THEM!)

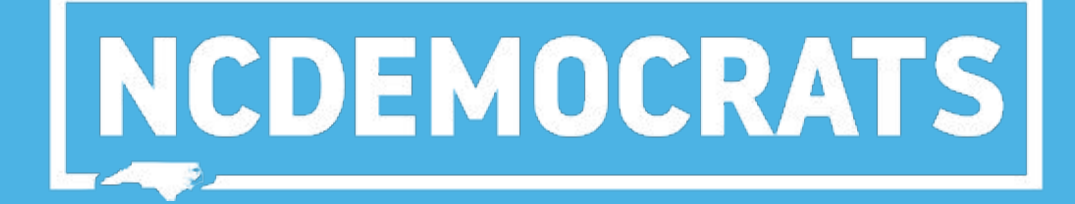

#### HOW TO SEE WHO IS SPEAKING/MAKING NOISE

#### 1. During a meeting, click Participants

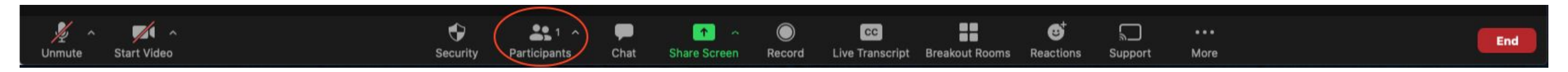

#### 2. You can see microphone levels moving

Participants (2)

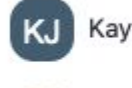

Kayla Jacobs (Host, me)

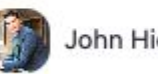

John Hicks (Guest)

uest)

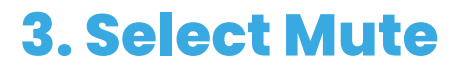

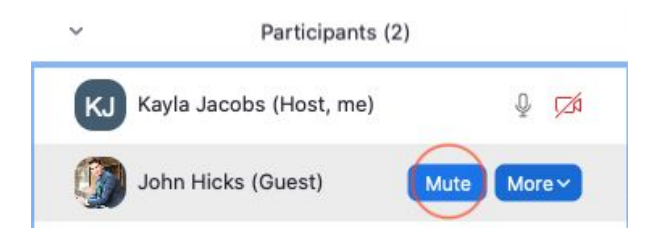

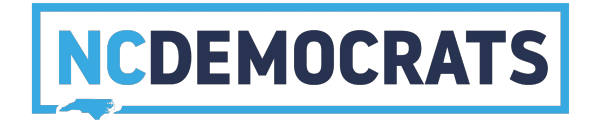

% ZA

Q) 7/1

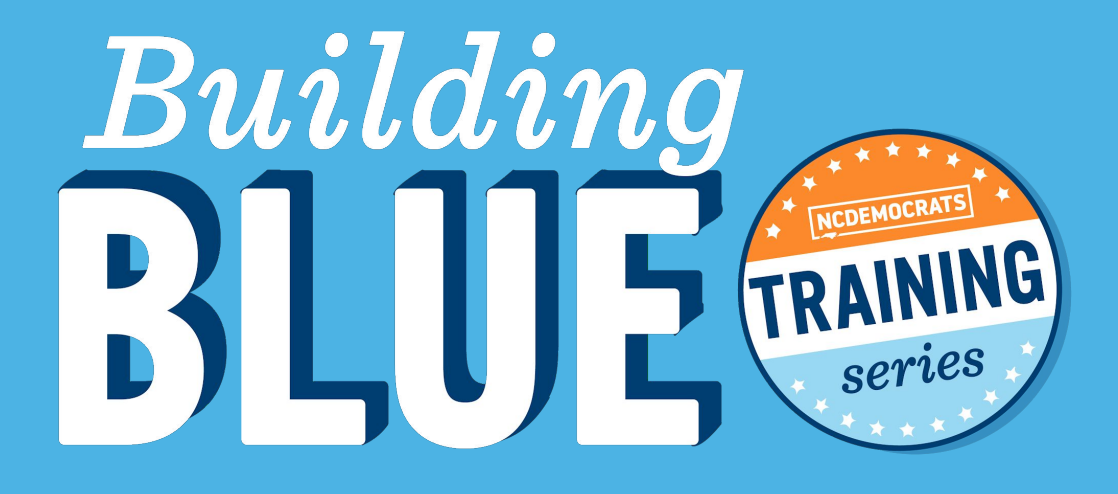

# NCDEMOCRATS

# HOW TO VOTE ON ZOOM

1. It is up to you how you'd like to collect the votes.

2. The "raised hand" feature is commonly used. Hosts and co-hosts can see how many hands are raised. Make your Secretary a co-host to see and record votes.

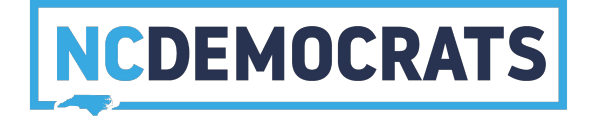

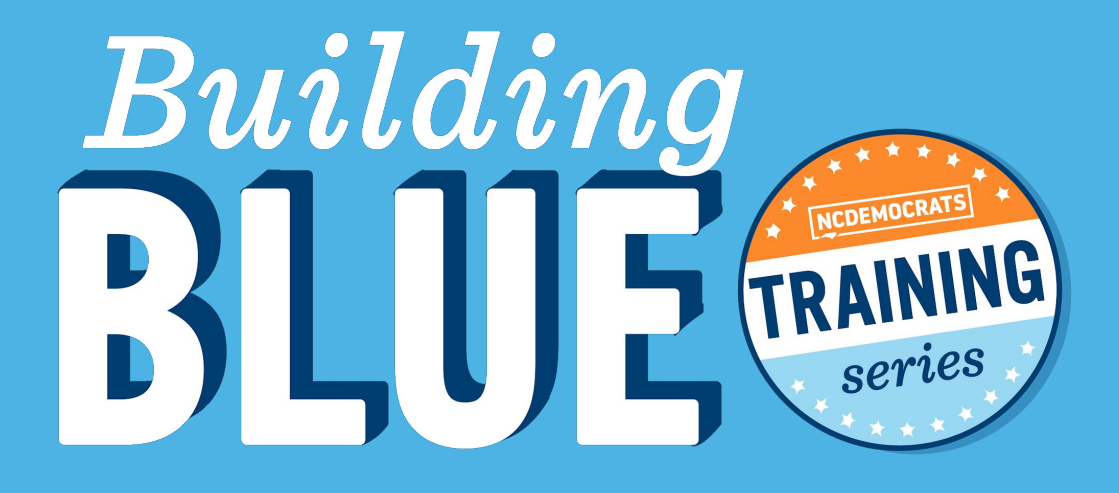

# NCDEMOCRATS

# HOW TO LOWER ALL HANDS

#### **HOW TO LOWER ALL HANDS**

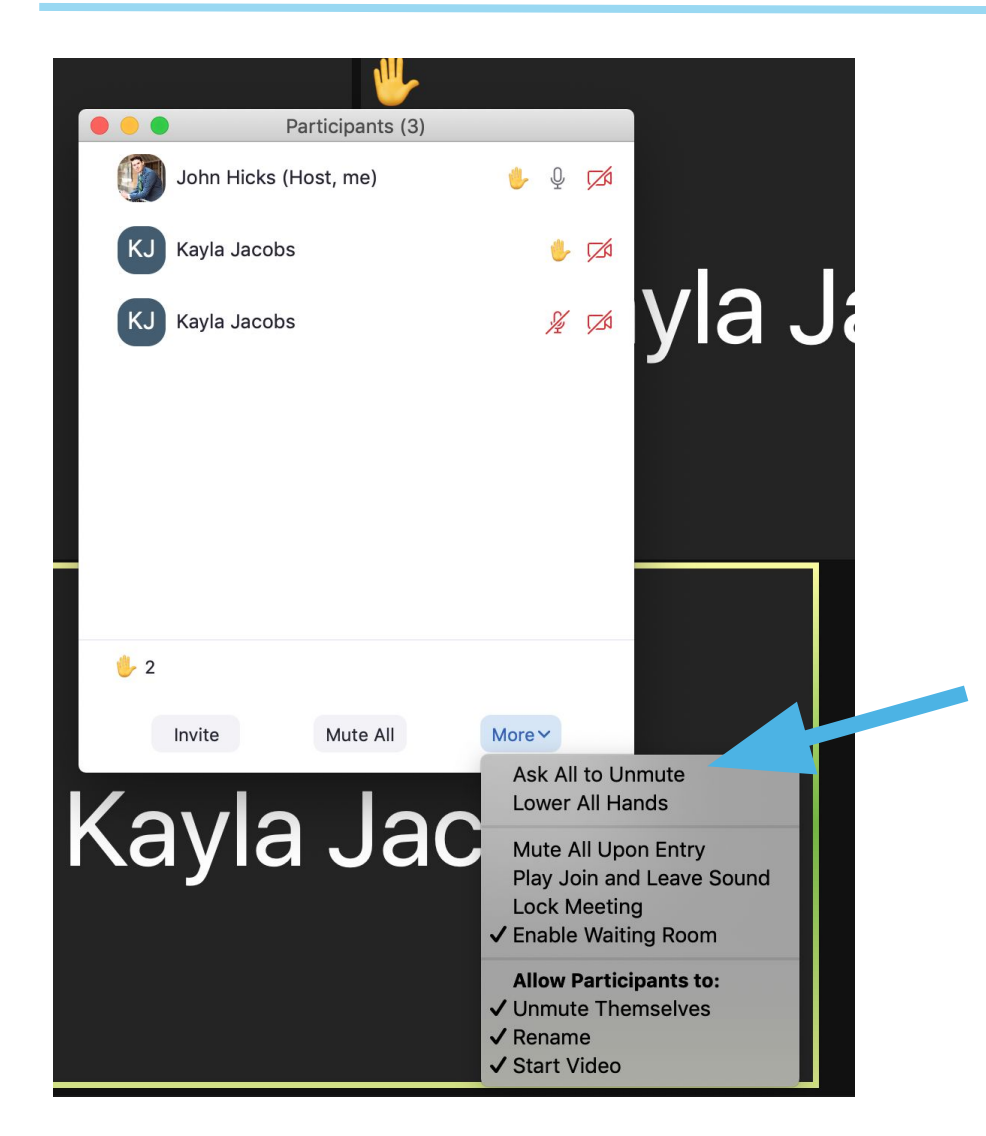

1. As meeting host click on the participants button at the bottom of your screen, this should make a pop-up box appear with all participants listed

2. At the bottom of the box there should be a "More" button, click on this and "Lower all Hands" should be an option

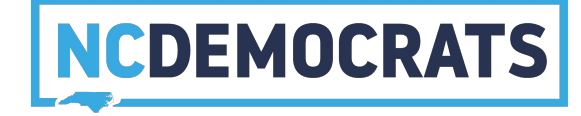

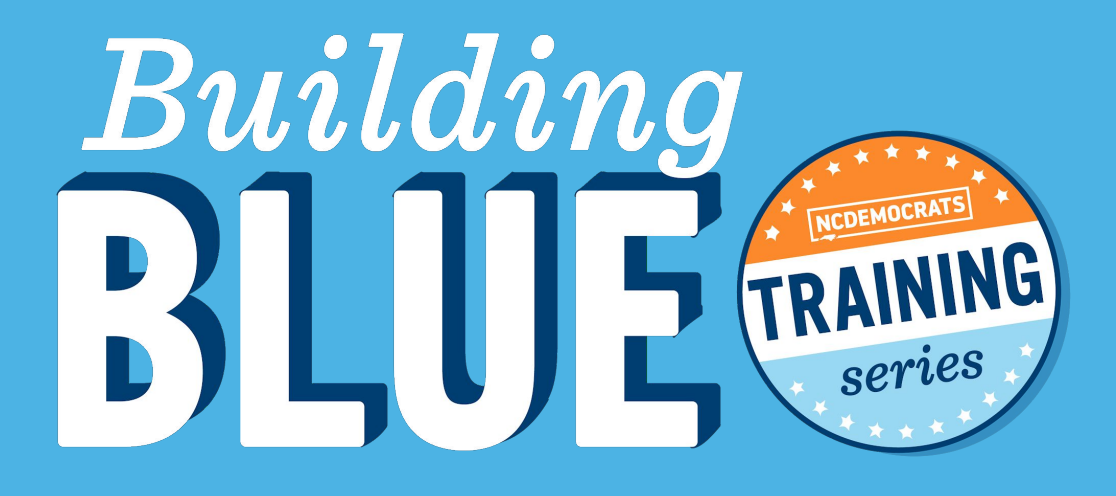

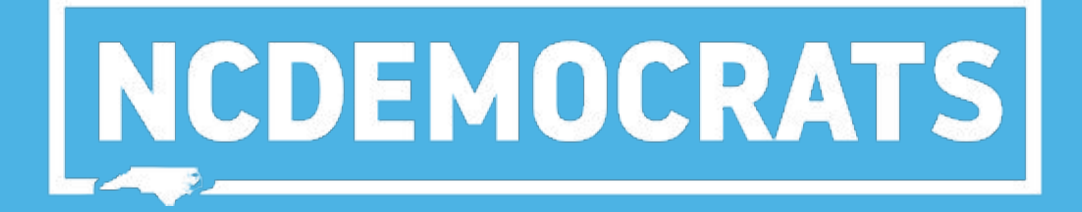

## **ANNOTATE FEATURE**

#### **ENABLE ANNOTATE FEATURE ON YOUR ACCOUNT**

#### 1. Open Zoom and click the settings Icon

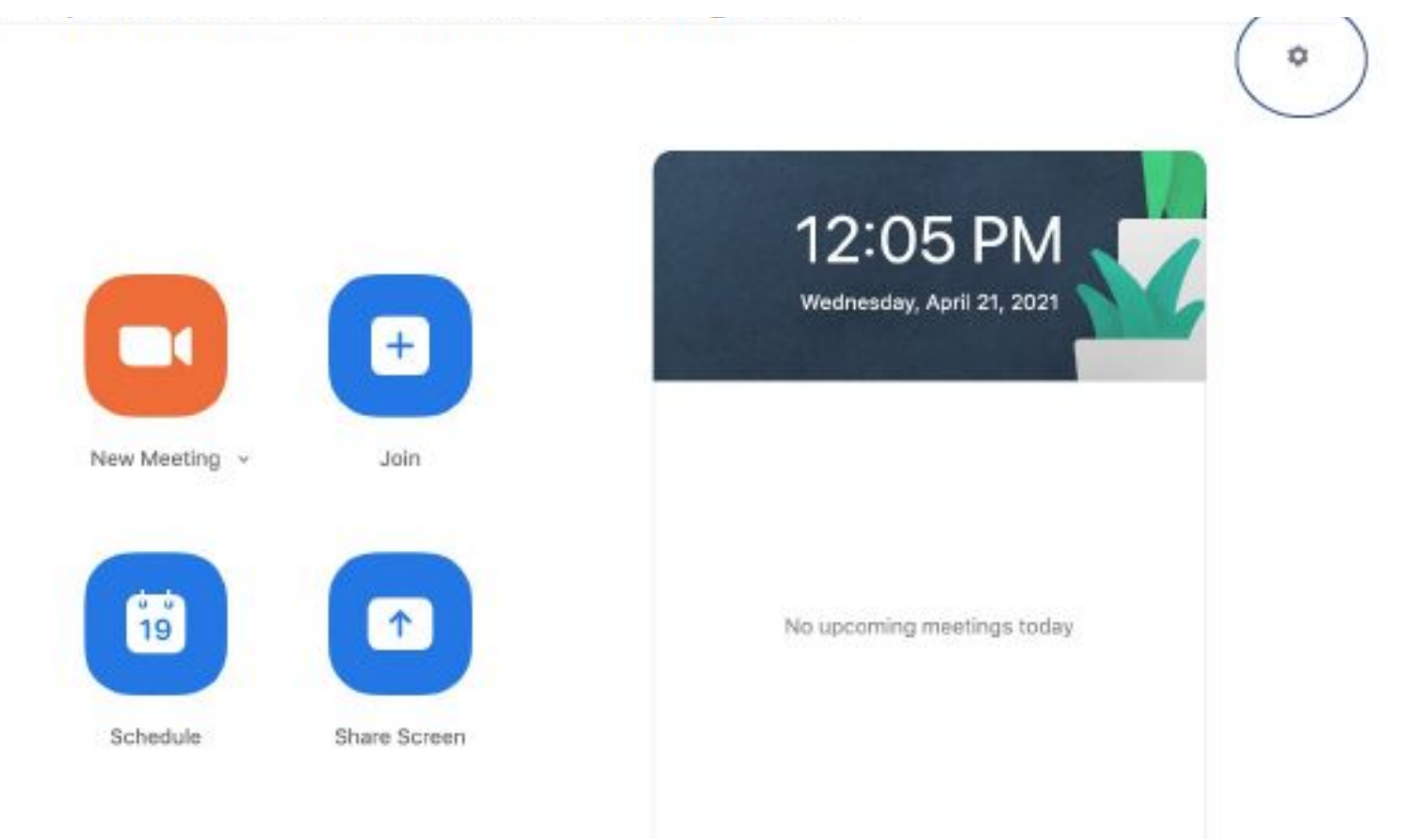

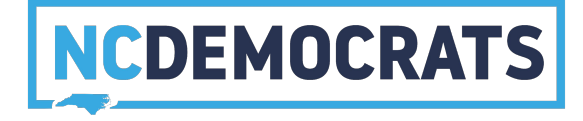

#### **ENABLE ANNOTATE FEATURE ON YOUR ACCOUNT**

#### 2. In settings click on "View more settings" under the general tab

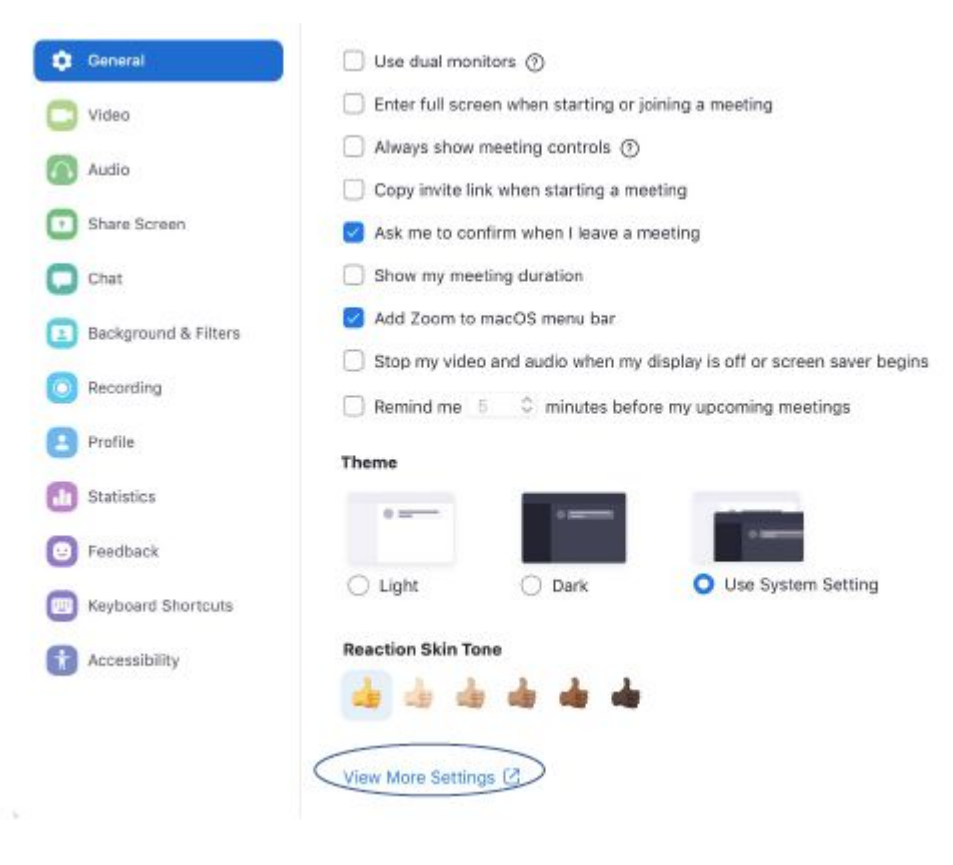

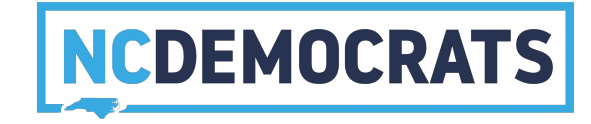

#### **ENABLE ANNOTATE FEATURE ON YOUR ACCOUNT**

# 3. You will be taken to a tab in your internet browser that contains more settings 4. Scroll down until you see "Annotation" Make sure that the slider under to the text is blue

#### Annotation

Allow host and participants to use annotation tools to add information to shared screens (V)

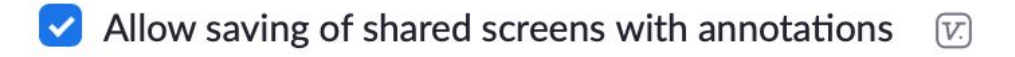

Only the user who is sharing can annotate 🛛 🕅

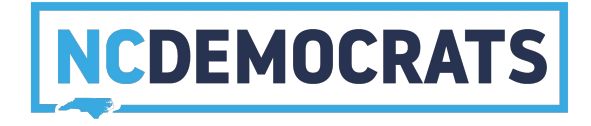

#### **USING THE ANNOTATE FEATURE**

- 1. In a meeting select "Share Screen" at the bottom, select how you would like to share your screen
- 2. Once your screen is shared a control bar will pop up. This bar will contain the annotate option.
- 3. Once you select annotate options such as drawing, typing, etc. will be able to be used.

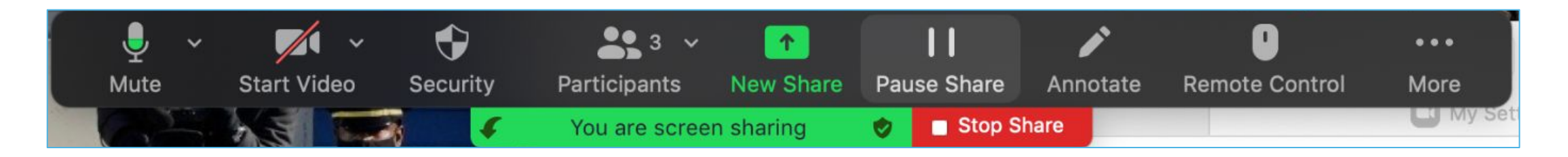

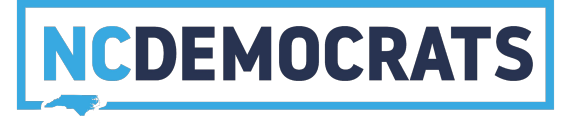

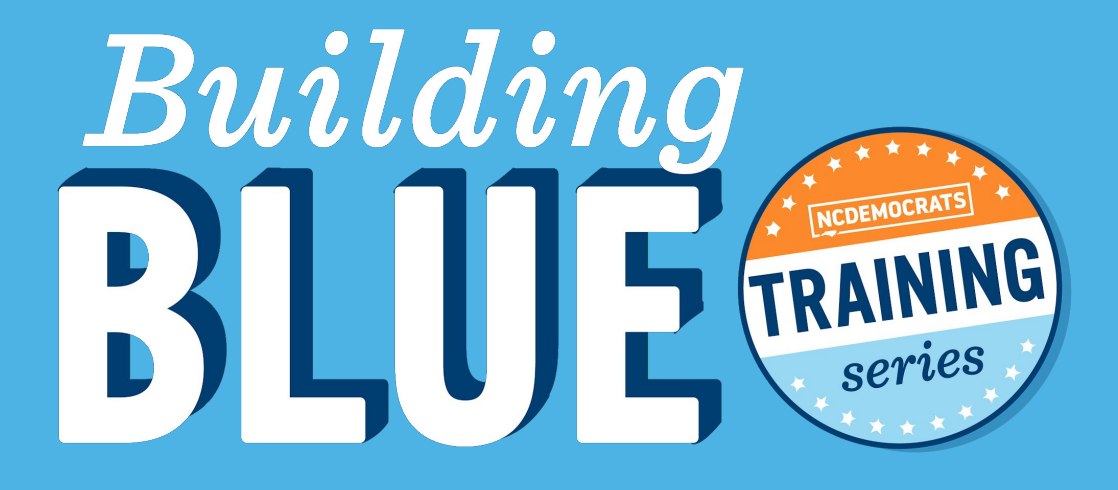

# NCDEMOCRATS

# BREAKOUT ROOMS

#### **USING BREAKOUT ROOMS**

Breakout rooms allow you to separate your meeting into separate groups. To use this feature you must be a meeting host.

1. Click on the "more" tab on the bottom of the Zoom screen

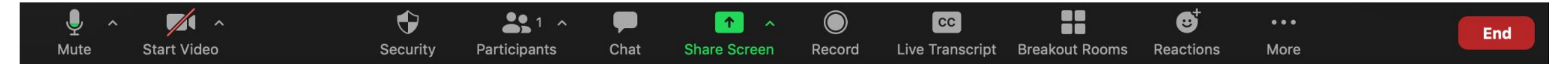

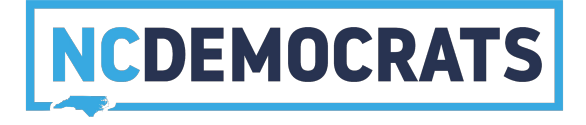

#### **USING BREAKOUT ROOMS**

2. A menu will pop-up and you will see "Breakout Rooms" click on this to launch the creation menu.

3. In the menu, select the number of breakout rooms you want, and choose how to assign participants to rooms. Then open all rooms.

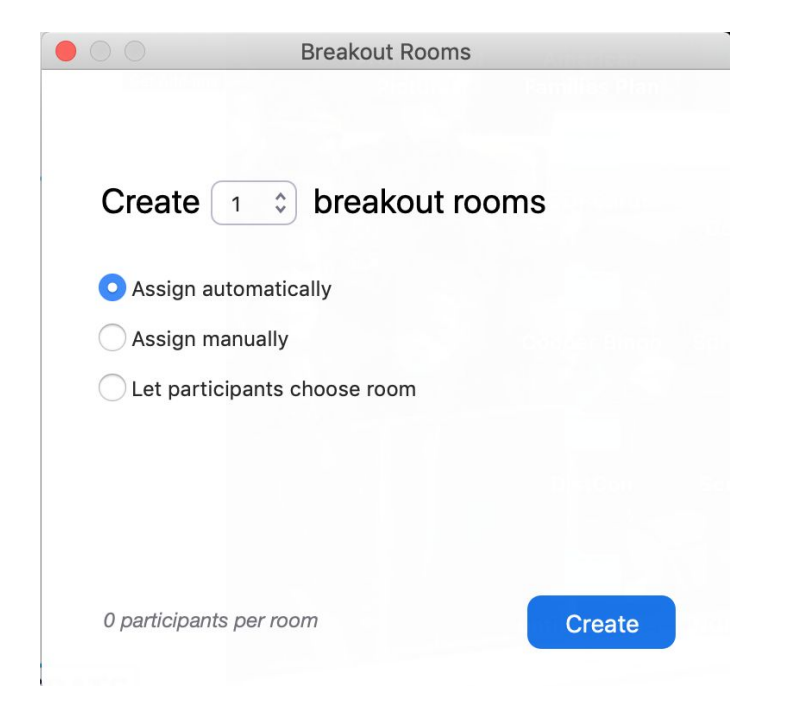

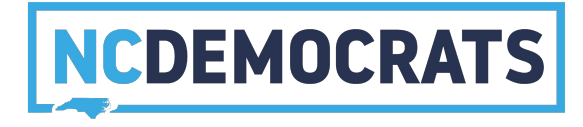

#### SHOW WHAT THE NEXT STEP OF BREAKOUT ROOMS LOOKS LIKE

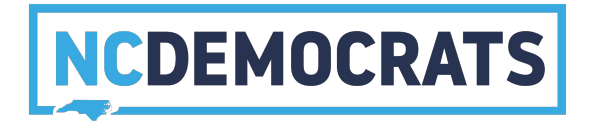

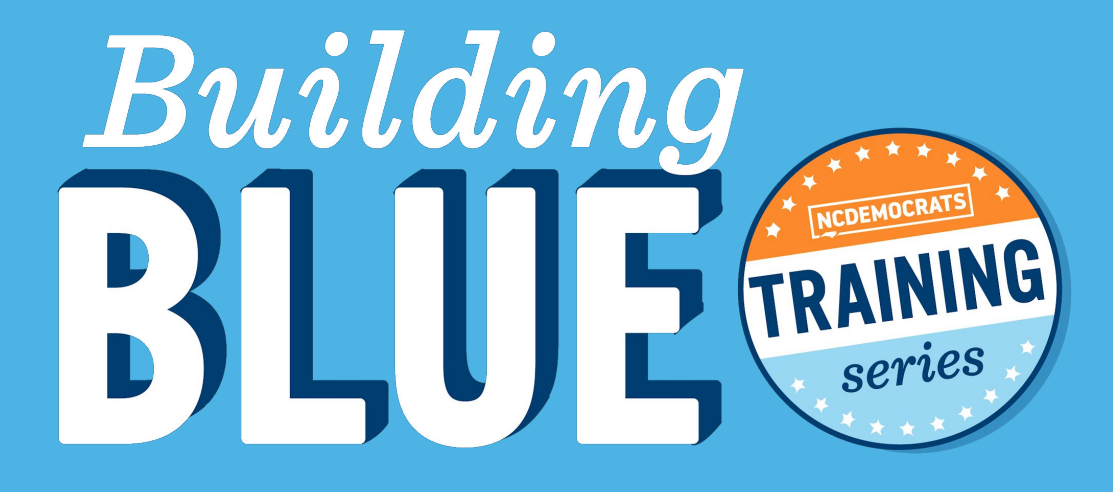

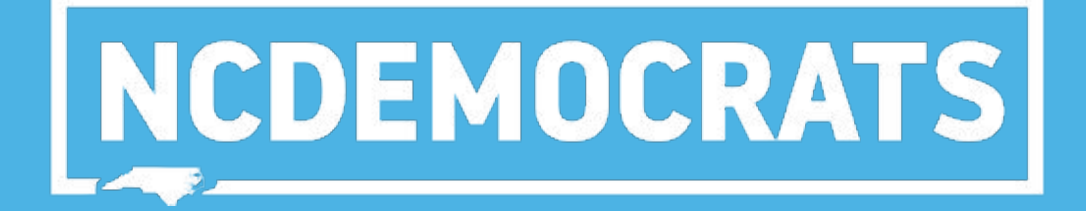

### RESOURCES

#### **RESOURCES**

Zoom Help Guide: <u>https://support.zoom.us/hc/en-us</u>

Website to request all digital needs from NCDP: https://staclabs.atlassian.net/servicedesk/customer/portal/15/group/30

All of our training events are found here: <u>https://www.mobilize.us/ncdp/?tag\_ids=2916</u>

### **NOW I'LL WALK YOU THROUGH IT**

### All of this will be recorded and emailed to you

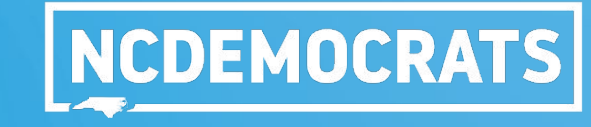

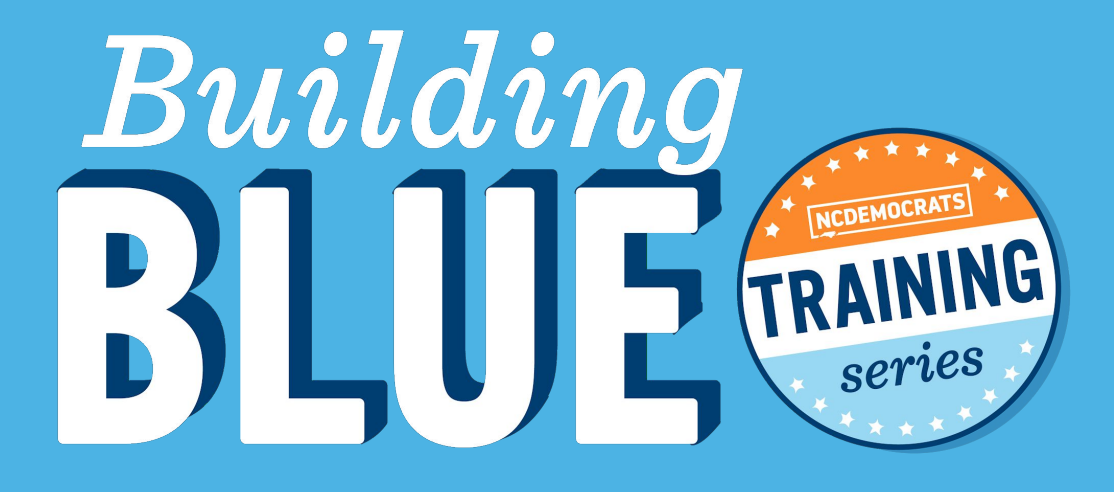

## **QUESTIONS?**

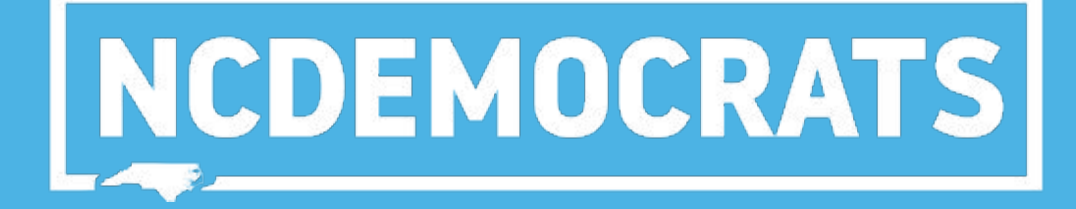

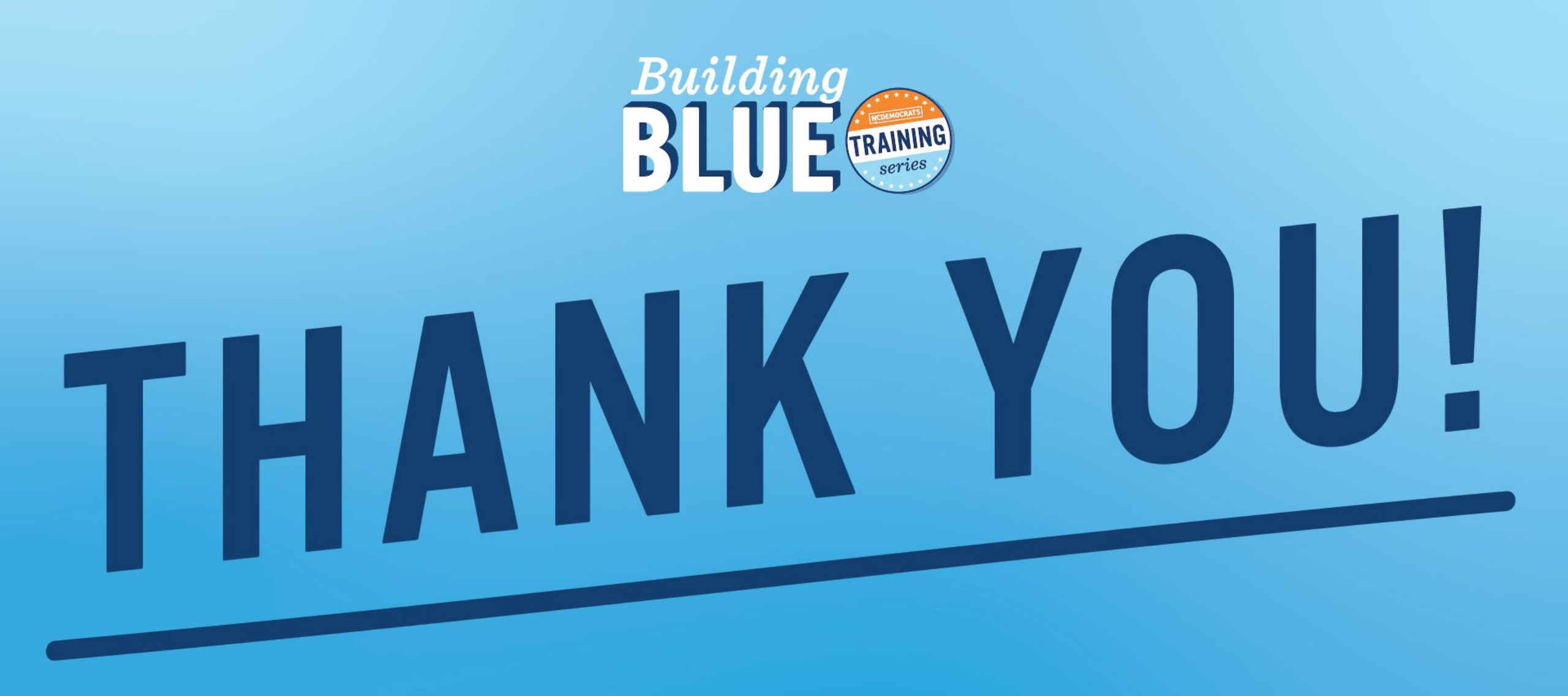

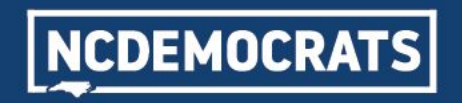

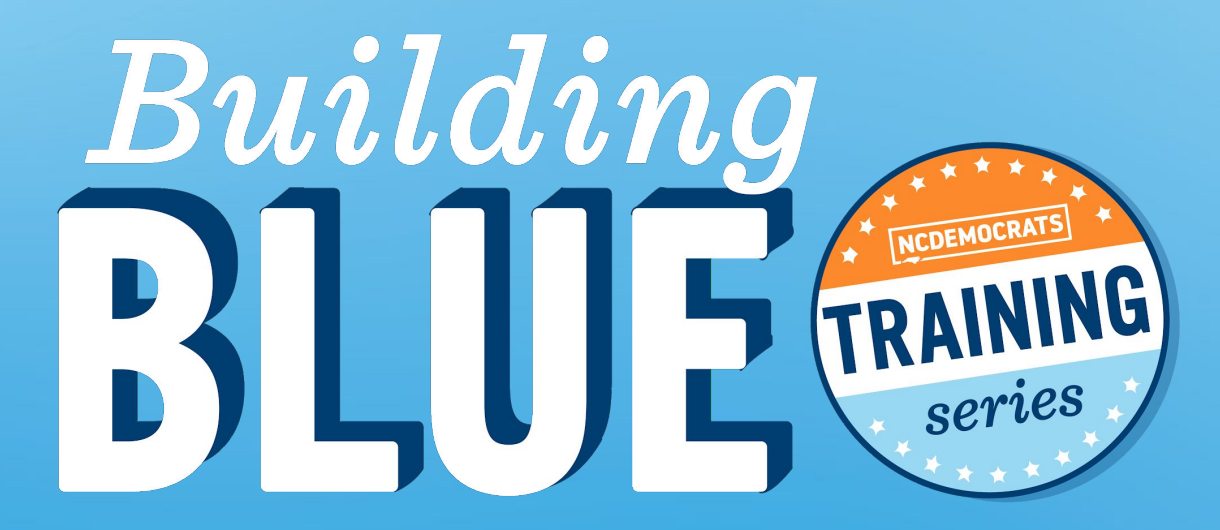

#### PAID FOR BY THE NORTH CAROLINA DEMOCRATIC PARTY (WWW.NCDP.ORG). NOT AUTHORIZED BY ANY CANDIDATE OR CANDIDATE'S COMMITTEE.